| Classification | ISaGRAF FAQ-0 |         |       |      |           |      |     |
|----------------|---------------|---------|-------|------|-----------|------|-----|
| Author         | Spike Huang   | Version | 1.0.0 | Date | Feb. 2008 | Page | 1/2 |

## Q: What does it mean and how to fix it when the 7-segment LED shows error messages of Err00, Err02, Err03, Err90 or E.0001 after booting the PAC?

Ans:

| Message | Message description                                        |
|---------|------------------------------------------------------------|
| E.0001  | Un-inserted Key01 chip or Cannot read data from Key01 chip |
| Err00   | Un-inserted Key01 chip or Cannot read data from Key01 chip |
| Err02   | Cannot read data from Key01 chip                           |
| Err03   | Incorrect driver version                                   |
| Err90   | "License checking" has not passed                          |

## How to fix it:

Key01 troubleshooting: (E.0001, Err00, Err02)

- 1. Power off the PAC.
- 2. Check out if the Key01 chip is fully inserted into the socket. If necessary, plug out the chip and re-insert it to make sure it is completely fitted.
- 3. Get another PAC with the same model name, install your Key01 chip in it, check if it's running properly. If the problem persists, contact your ICP DAS service.

NOTE: The Key01 chip fool-proof gap must be face-up.

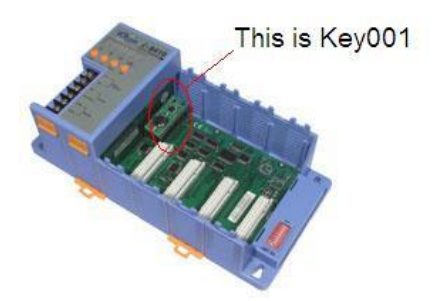

Hardware driver troubleshooting: (Err03)

This error message will be shown if you update the PAC driver without executing "isadata.exe". Please refer to the I-8437 Getting Started manual, section 3.11 "Update

I-8417/8817/8437/8837/8437-80/8837-80's Hardware driver" for more detail information.

## "License checking" troubleshooting: (Err90)

This error message means PAC's driver license failed. The following models require new correct license: I-8x37-80 and I-7188EG/XG.

I-7188EG/XG are now with embedded "license checking". If your I-7188EG/XG's driver is version 2.01 or above, or being shipped from ICP DAS after Dec.01, 2004, it is already with a burn-in legal license.

I-8x37-80 are also now with embedded "license checking". If your I-8x37-80 is version 3.20 or

ICP DAS Co., Ltd. Technical Document

| Classification                                                                                                    | ISaGRAF FAQ-                                                                | 087                                     |                                                       |                                        |                                                     |                               |                              |  |
|----------------------------------------------------------------------------------------------------|-----------------------------------------------------------------------------|-----------------------------------------|-------------------------------------------------------|----------------------------------------|-----------------------------------------------------|-------------------------------|------------------------------|--|
| Author                                                                                                    | Spike Huang                                                                 | Version                                 | 1.0.0                                                 | Date                                   | Feb. 2008                                           | Page                          | 2/2                          |  |
| above, o<br>If your 7<br>version,                                                                                                    | r being shipped <sup>-</sup><br>188EG/XG or I-8)<br>please contact <u>s</u> | from ICP E<br>‹37-80 is r<br>ervice@icp | DAS after Mar<br>unning an olo<br><u>odas.com</u> for | .03, 2007,<br>l driver ve<br>obtaining | it is already w<br>rsion and you<br>a legal license | ith a burn-in<br>want to upda | legal license.<br>ate to new |  |
| Please in<br>8-bytes s                                                                                                    | clude the follow<br>erial No. & prod                                        | ing inform<br>uct serial I              | ation in your<br>No of your I-8                       | email:<br>x37-80 or                    | I-7188EG/XG                                         |                               |                              |  |
| For example.<br>8-byte Serial No.: 01 98 E1 A7 08 00 00 30<br>Product serial No.: I7188EG003KA003 (labeled on the outer case of your 7188EG/XG) |                                                                             |                                         |                                                       |                                        |                                                     |                               |                              |  |
|                                                                                                    |                                                                             |                                         |                                                       |                                        |                                                     |                               |                              |  |
|                                                                                                    |                                                                             |                                         |                                                       |                                        |                                                     |                               |                              |  |
|                                                                                                    |                                                                             |                                         |                                                       |                                        |                                                     |                               |                              |  |
|                                                                                                    |                                                                             |                                         |                                                       |                                        |                                                     |                               |                              |  |
|                                                                                                    |                                                                             |                                         |                                                       |                                        |                                                     |                               |                              |  |
|                                                                                                    |                                                                             |                                         |                                                       |                                        |                                                     |                               |                              |  |
|                                                                                                    |                                                                             |                                         |                                                       |                                        |                                                     |                               |                              |  |
|                                                                                                    |                                                                             |                                         |                                                       |                                        |                                                     |                               |                              |  |

ICP DAS Co., Ltd. Technical Document